# 緑色蛍光要素で細胞形状を検出し、赤色蛍光要素で 輝度を解析したコンパニオン画像の利用例

Simple. Uniquely Powerful.

# 画像解析ソフトウェアMIPAR

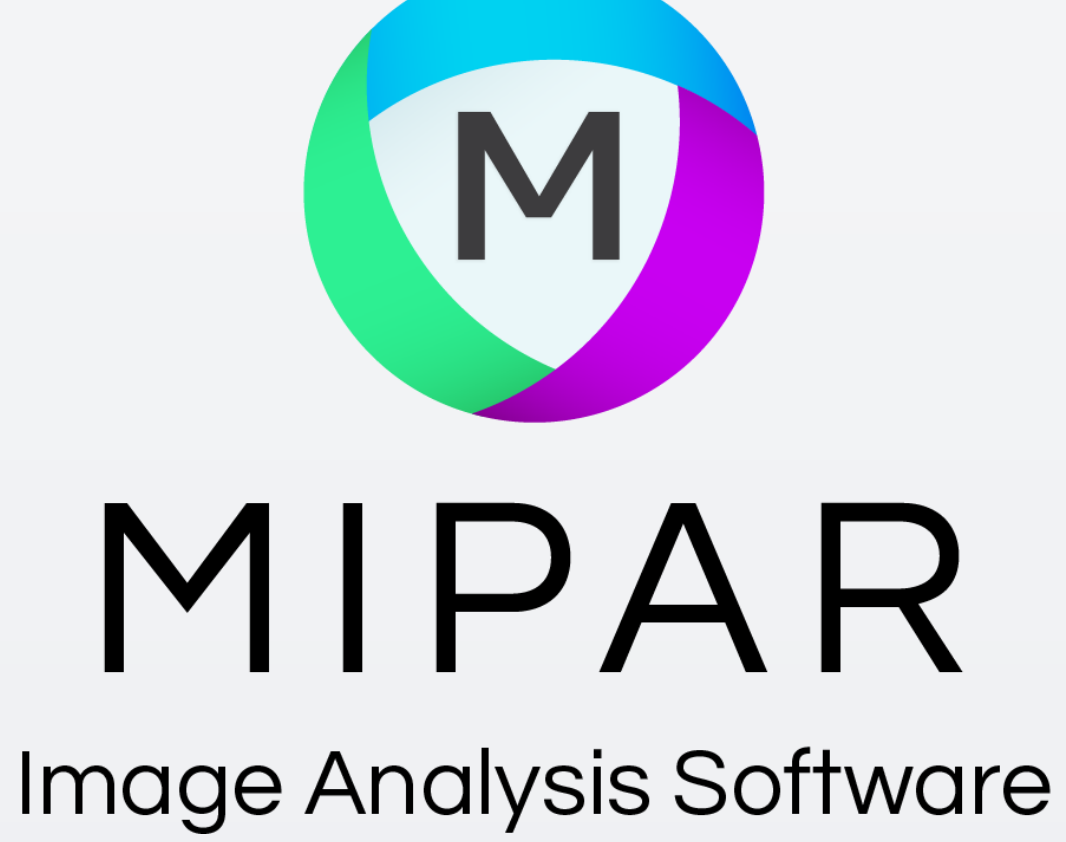

目的とプロセス(細胞形状検出用と輝度検出用の2つの画像を準備する)

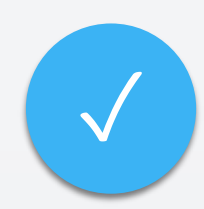

蛍光顕微鏡で撮像した右の筋細胞 を捉えた画像について、赤色蛍光 要素での輝度を解析します。

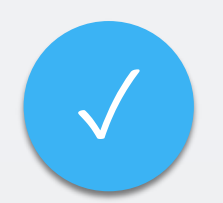

この画像から緑色蛍光要素のみを抽 出した画像で細胞形状が鮮明に把握 できるで、最初に緑色要素のみを抽 出し、細胞の範囲を捉えます。

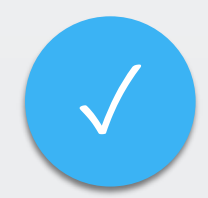

赤色蛍光のみを抽出した画像を、 コンパニオン画像と呼んでいる参 照画像に登録すると、緑色蛍光で 検出した細胞の範囲毎に、赤色輝 度の解析が行えます。

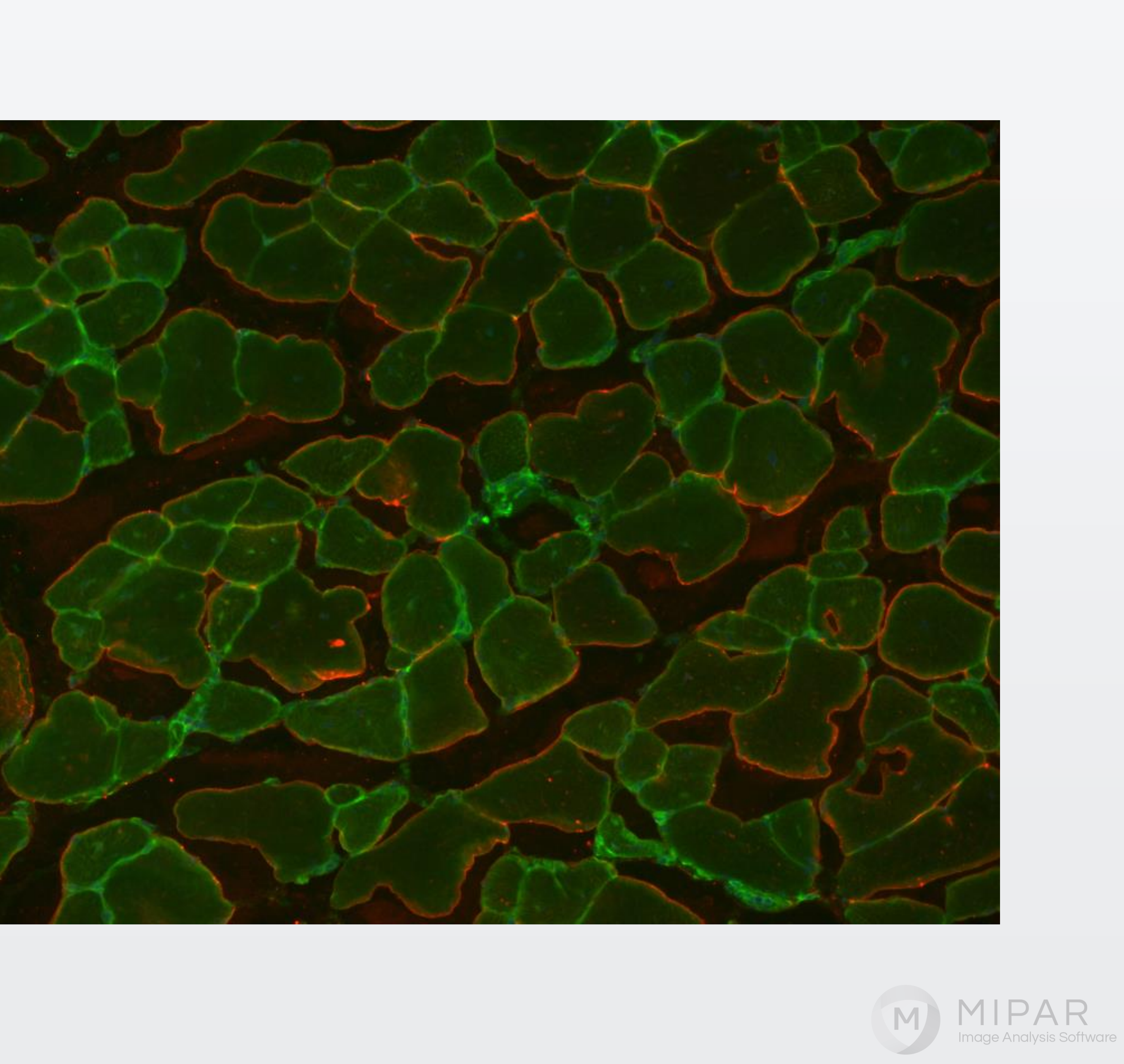

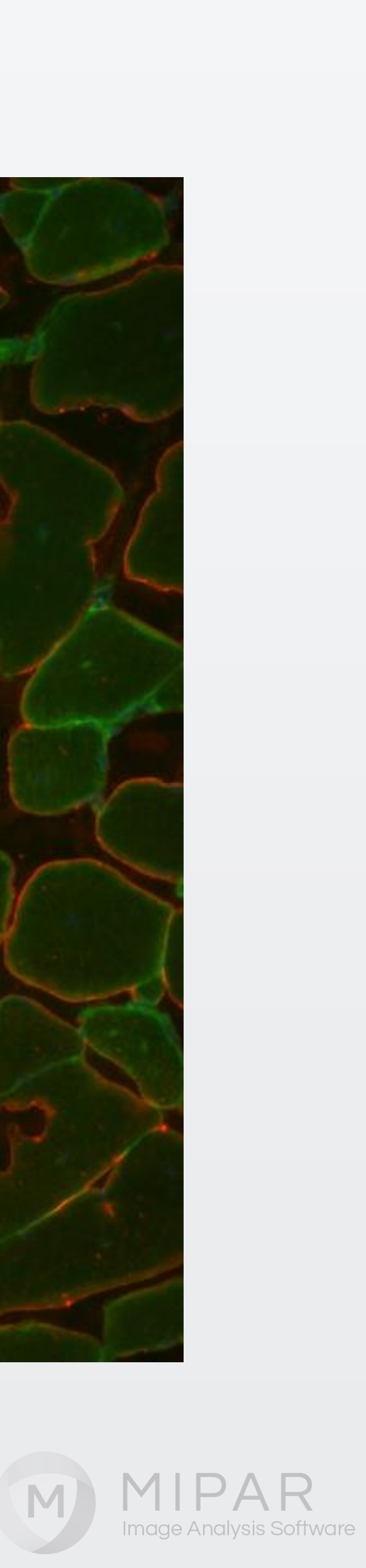

### 緑色蛍光要素の抽出

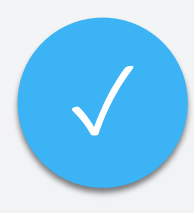

右の画像は、MIPARのChannel Operationメニューを使って、 元画像から、緑色蛍光のみを 抽出したものです。

| 🕑 Enter                                                      | Channel Operation  | —     |     | × |  |
|--------------------------------------------------------------|--------------------|-------|-----|---|--|
|                                                              | Channel Operation: |       |     |   |  |
|                                                              | green              |       |     |   |  |
| EXAMPLES: r, g, b, red, r+g/b, 0.5*r+2*b-0.3*g, c1, c2,, c50 |                    |       |     |   |  |
| Different examples separated by commas                       |                    |       |     |   |  |
|                                                              |                    |       |     |   |  |
| ?                                                            | Accept             | × Can | cel |   |  |

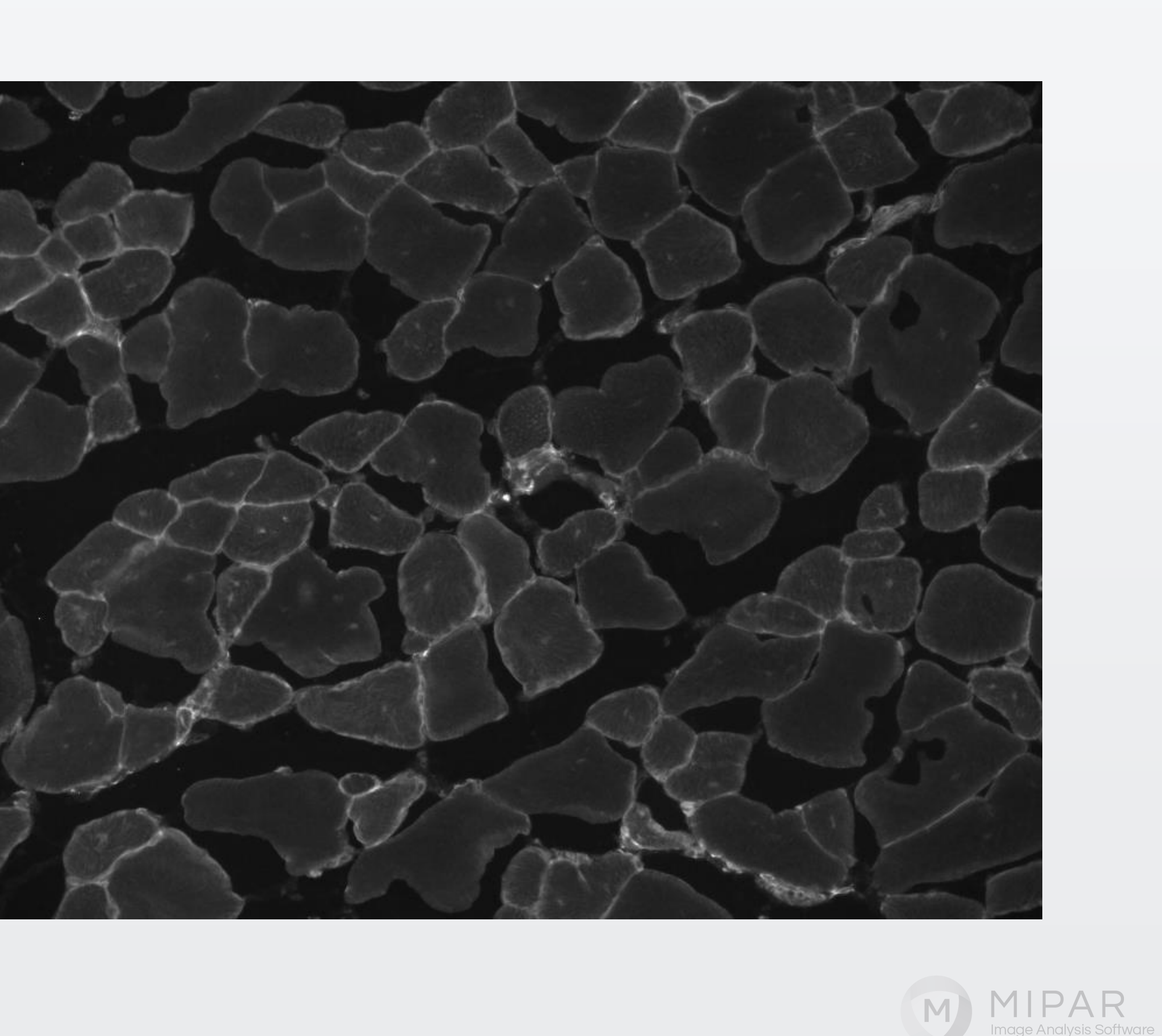

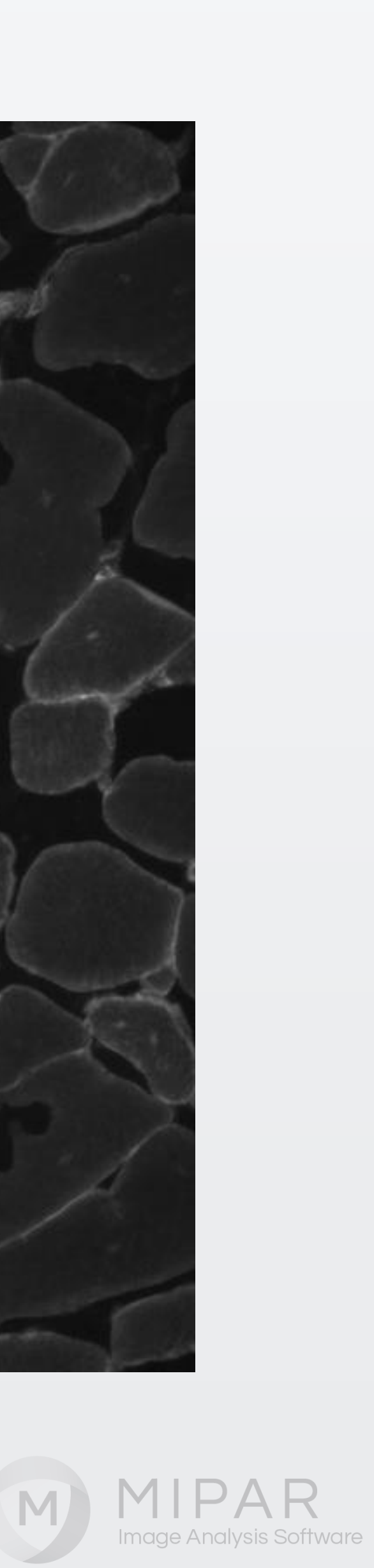

緑色蛍光要素から細胞ごとに分割

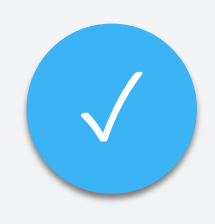

# シ レシピを作成して、右のように 細胞を使った 細胞を個々に分割しました。

画像端部の細胞は対象外として います。

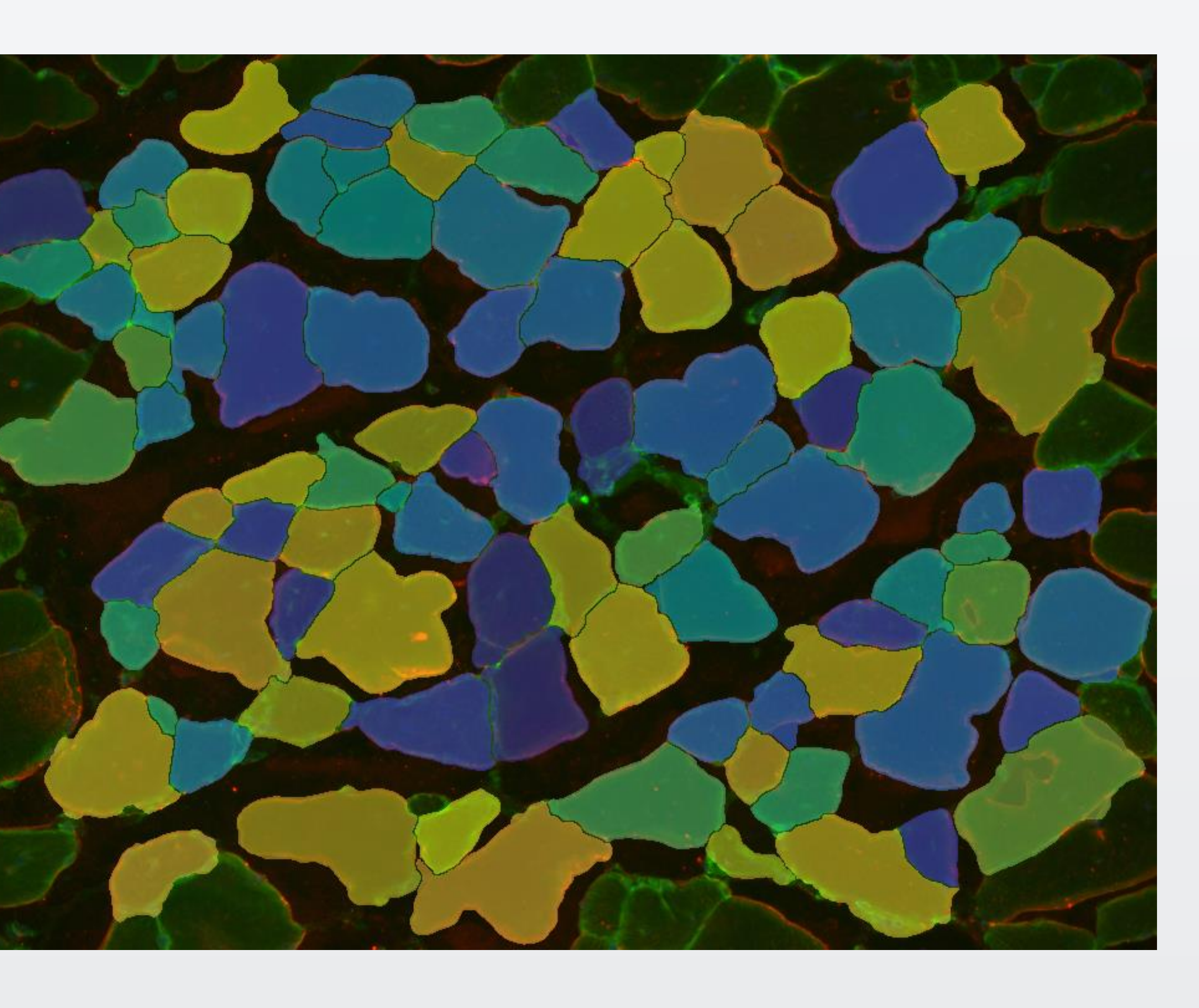

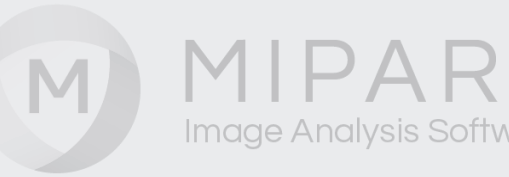

## 赤色蛍光要素の抽出と細胞形状との合成

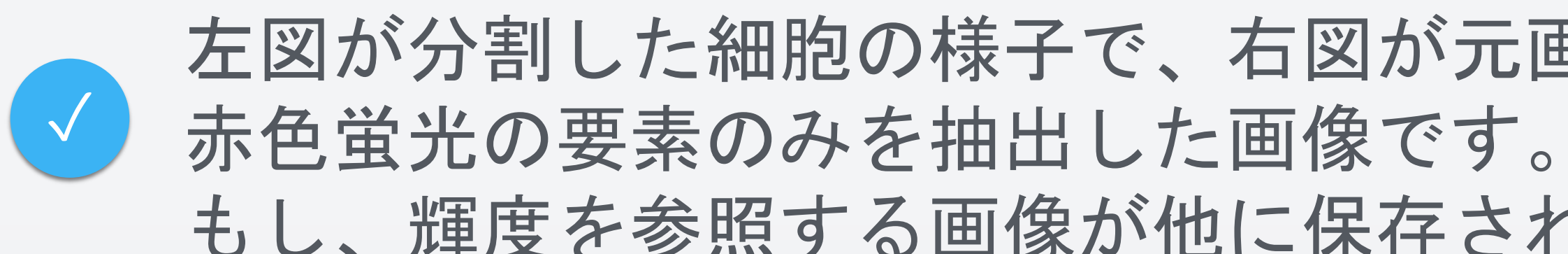

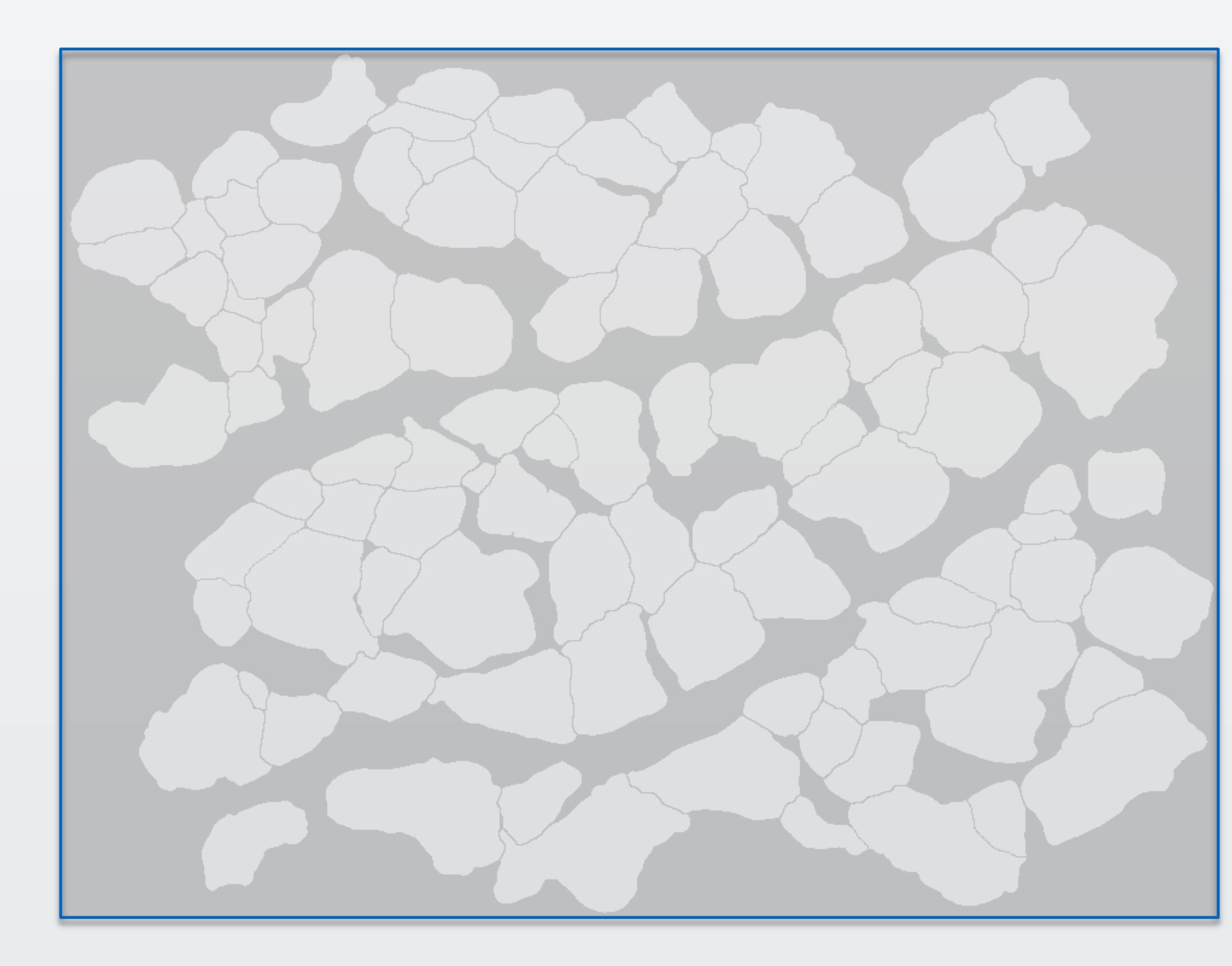

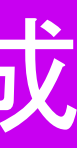

# 左図が分割した細胞の様子で、右図が元画像からChannel Operation機能を使って、 もし、輝度を参照する画像が他に保存されている場合には、ロードすることも可能です

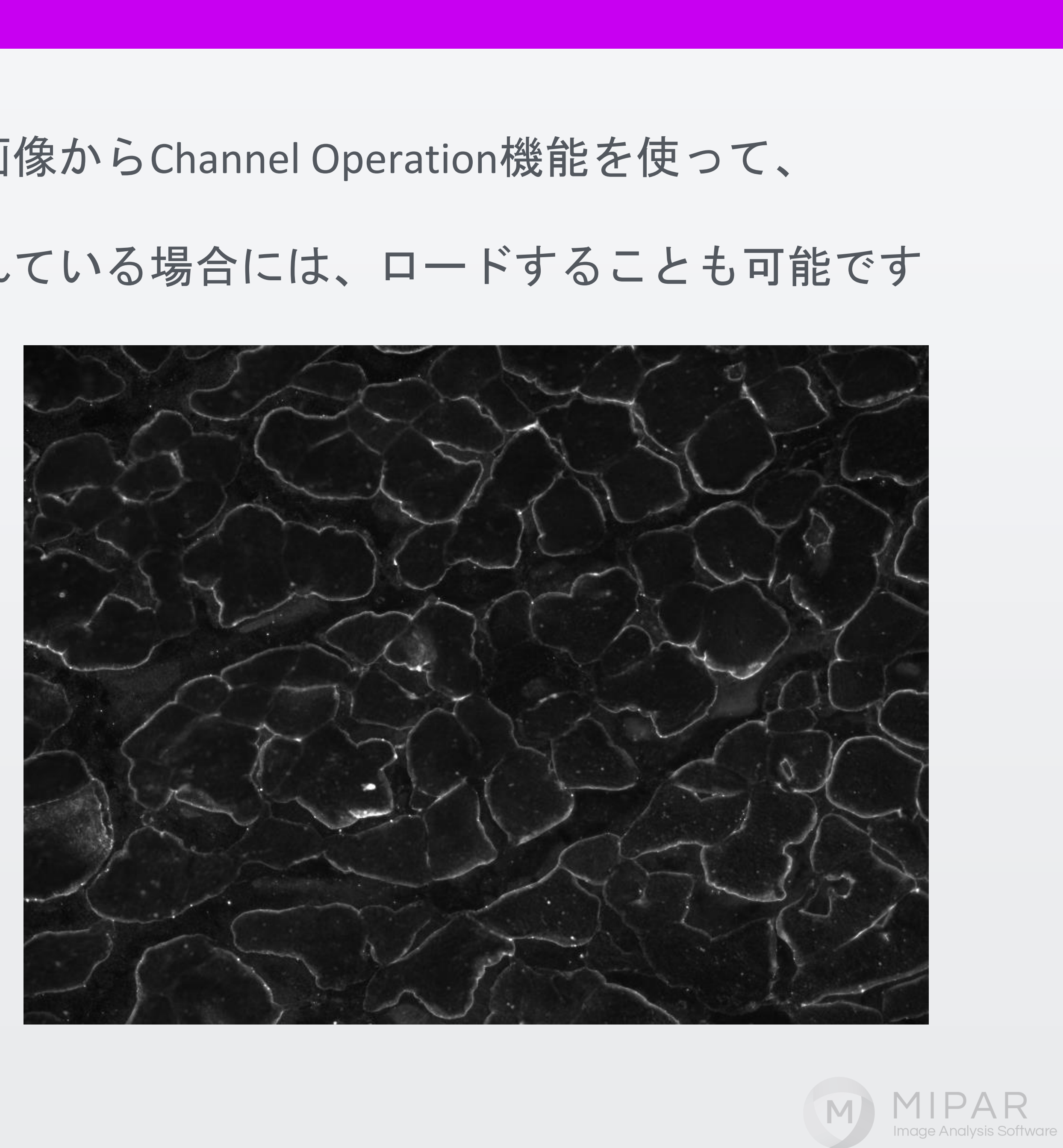

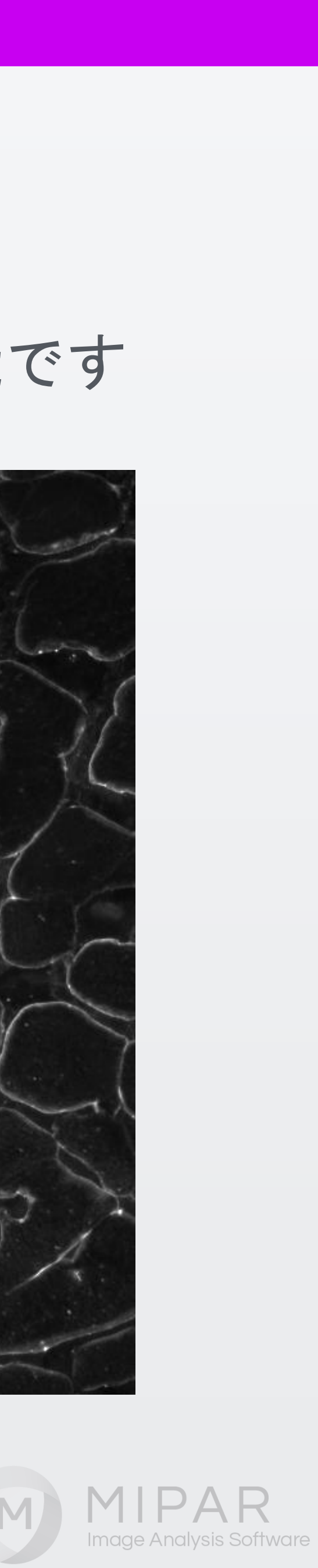

# 赤色蛍光要素の抽出と細胞形状との合成

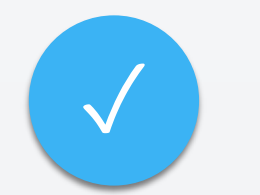

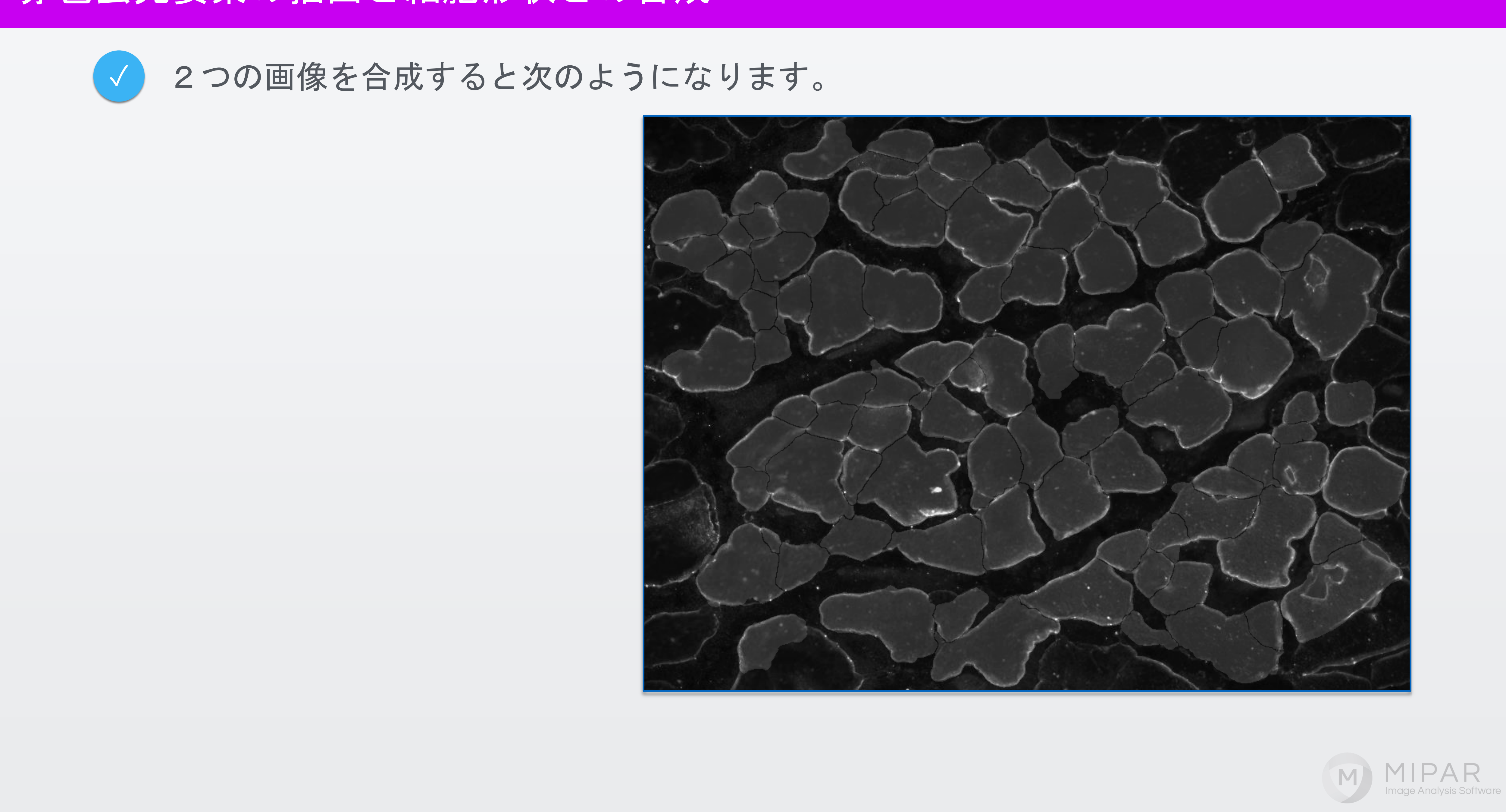

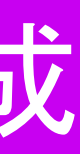

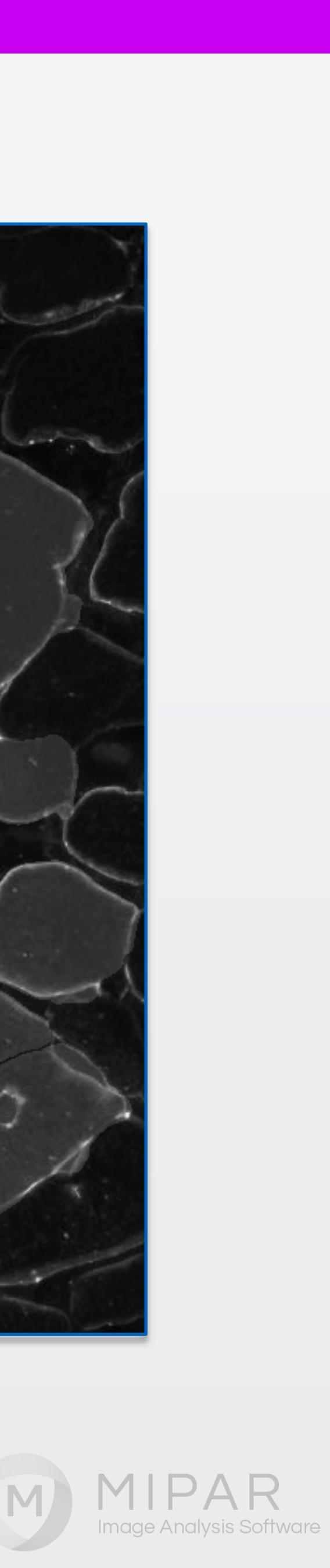

2つの画像設定が完了したら、 Measure Featureボタンをクリックして、 コンパニオン画像をベースにした 解析群の中から、

Intensity Mean (輝度平均) Intensity Sum (輝度合計) などを選択します。

### Feature Measurements

Area

Area Fraction

Caliper Diameter

Minimum Diameter

Equivalent Diameter

Filled Area

Length - X

Length - Y

Major Axis Length

Minor Axis Length

Intercepts

| Size                                                          | Sr                   | аре                                                       |
|---------------------------------------------------------------|----------------------|-----------------------------------------------------------|
| Area of each feature                                          | Roughness            | Ratio of area of convex hull a<br>area of each feature    |
| Area fraction occupied by each<br>feature relative to image   | Eccentricity         | Elongation of each feature.<br>0=circle, 1=straight line. |
| Largest line length that fits across each feature             | Aspect Ratio         | Ratio of major and minor axis<br>lengths                  |
| Smallest line length between<br>two tangential parallel lines | Roundness            | Ratio of equivalent and calipe<br>diameters               |
| Diameter of each feature if each                              | Perimeter            | Length of perimeter of each<br>feature                    |
| Area of each feature with holes                               | Perimeter/Area       | Perimeter of each feature<br>relative to its area         |
| filled in                                                     | First Moment of Area | Describes how much feature                                |

Moment Invariants

- 0

Advanced shape descriptors. Can describe trianguarlity, etc

### Based on Companion

| Minor axis length of ellipse fit to<br>each feature | _                   |                                                              |  |
|-----------------------------------------------------|---------------------|--------------------------------------------------------------|--|
| Measures stats from intercepts                      | Companion ID        | ID number of companion feature                               |  |
|                                                     | Companion Features  | Number of fully or partially<br>contained companion features |  |
| tion                                                | Companion Area      | Average and total area of                                    |  |
| Centroid location of each feature                   | Companion Perimeter | Average and total perimeter                                  |  |
| Angle of fit ellipse relative to +X                 | Text 😥              | Recognized text within each                                  |  |
| Angle of caliper diameter relative to +X            | Intensity Mean      | Average intensity within each<br>feature                     |  |
| Each feature's distance to the                      | Intensity StdDev    | Standard deviation of intensity<br>within each feature       |  |
| Each feature's average distance                     | Intensity Sum       | Sum intensity within each feature                            |  |
| to its neighbors                                    |                     |                                                              |  |
| Output                                              |                     | Select All Select None                                       |  |
| View Measurements                                   |                     | Add to Recipe                                                |  |
|                                                     | View                | O Add Stats ▼                                                |  |
|                                                     |                     |                                                              |  |
|                                                     |                     |                                                              |  |

Centroid Centroid Angle o Orientation Angle Tilt to +X Each fe Nearest Neighbor closest

Save to File

💾 Save

bounding box in X-direction

Major axis length of ellipse fit to

Length of each feature's bounding box in Y-direction

each feature

Location

Average Neighbor

?

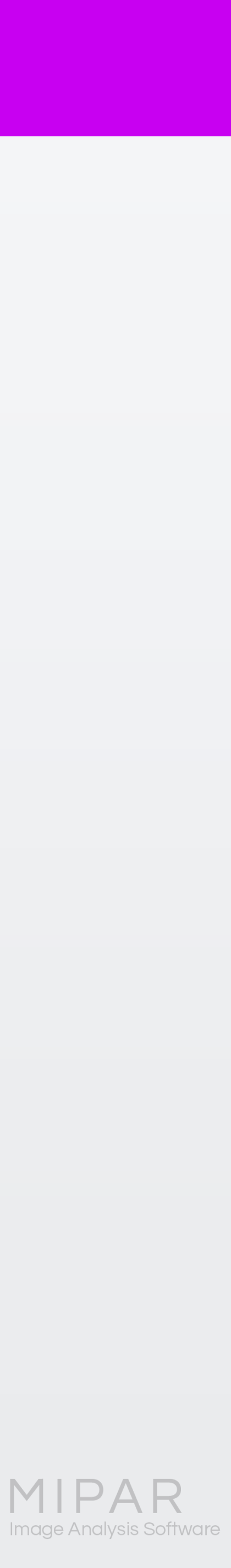

M

# 解析画面

### Intensity Mean (細胞ごとの輝度平均)の値を表示している画面

### olor by Measurements

Zoom = CTRL+D Pan = CTRL+F Preview = SHIFT HELP: Colors the separate features in the Current Image according to a set of feature measurements

| ?       |                  | Measureme       | ints                          | Show Scale Bar       |
|---------|------------------|-----------------|-------------------------------|----------------------|
| Feature | Intensity Mean ( | Companion) Inte | ensity StdDev (Companion) Int |                      |
| 28      | 8                | 30.3972         | 23.8698                       | <u>^</u>             |
| 29      | 9                | 38.1412         | 22.8498                       |                      |
| 30      | 0                | 36.2027         | 20.9096                       |                      |
| 3'      | 1                | 27.0924         | 15.5698                       |                      |
| 32      | 2                | 39.2221         | 36.5490                       |                      |
| 3:      | 3                | 27.3815         | 18.9606                       |                      |
| 34      | 4                | 33.2189         | 19.7357                       |                      |
| 35      | 5                | 27.2536         | 13.2717                       |                      |
| 30      | 6                | 26.0203         | 16.2299                       |                      |
| 37      | 7                | 24.3058         | 13.3112                       |                      |
| 38      | 8                | 33.1671         | 16.8554                       |                      |
| 39      | 9                | 37.4016         | 23.8238                       |                      |
| 4(      | 0                | 36.0485         | 19.7207                       |                      |
| 4       | 1                | 33.1927         | 13.2548                       |                      |
| 42      | 2                | 30.8840         | 17.1678                       |                      |
| 43      | 3                | 30.4456         | 18.5512                       |                      |
| 44      | 4                | 33.4446         | 21.9024                       |                      |
| 4       | 5                | 31.4244         | 14.1616                       |                      |
| 40      | 6                | 31.7678         | 24.5905                       |                      |
| 47      | 7                | 62.4601         | 40.2619                       |                      |
| 48      | 8                | 31.0118         | 22.4565                       |                      |
| 49      | 9                | 29.0246         | 15.1389                       |                      |
| 50      | 0                | 32.5266         | 22.6407                       |                      |
| 5       | 1                | 29.6435         | 17.6373                       |                      |
| 52      | 2                | 38.0956         | 23.5549                       |                      |
| 53      | 3                | 28.7147         | 22.7244                       |                      |
| 54      | 4                | 27.6142         | 13.5363                       |                      |
| 55      | 5                | 32.9143         | 24.5185                       | I ≤ 1                |
| <       |                  |                 | >                             |                      |
| Load    | Generate Export  | Table           | Show Highlighted Featu        | ure 🔍 💮 ID Unpreview |
|         |                  | Table           | Show Feature IDs              |                      |
| 9       | Print Report     |                 | Show on Histogram             | Click on a feature   |

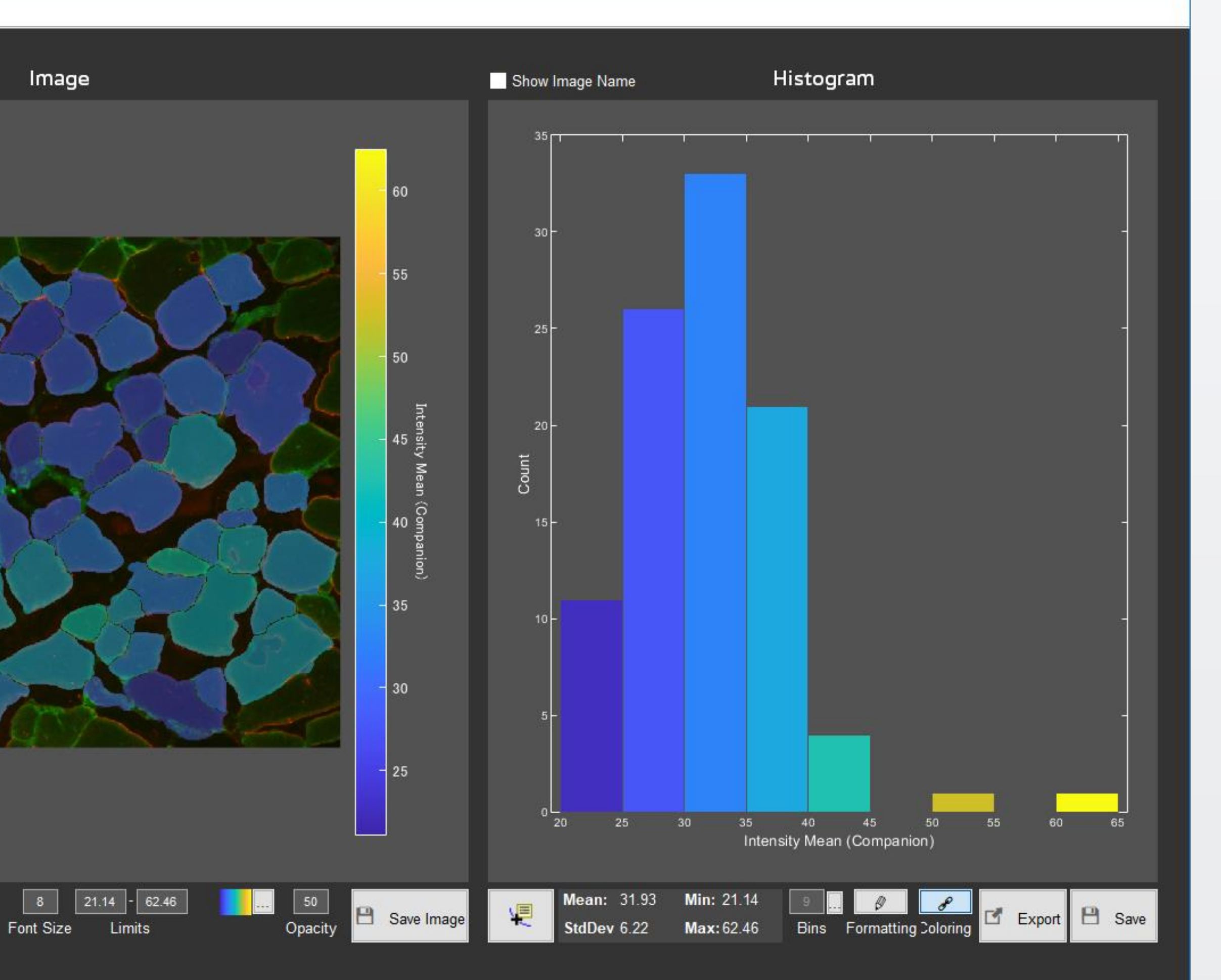

M

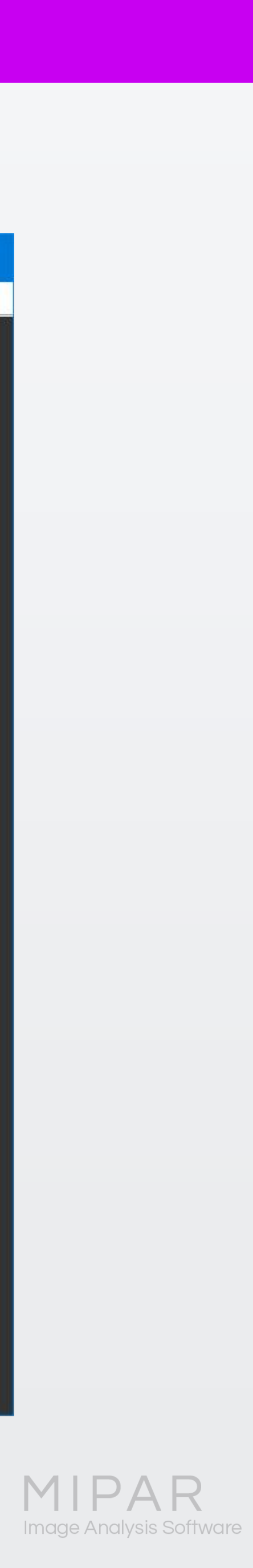

# 解析画面

## Intensity Sum (細胞ごとの輝度合計)の値を表示している画面

### olor by Measurements

Zoom = CTRL+D Pan = CTRL+F Preview = SHIFT HELP: Colors the separate features in the Current Image according to a set of feature measurements

| ?                         | Measurements                |                                              | Show Scale Bar                                                                                                    |                   |
|---------------------------|-----------------------------|----------------------------------------------|----------------------------------------------------------------------------------------------------|-------------------|
| n (Companion) Intensity S | tdDev (Companion) Intensity | Sum (Companion)                              |                                                                                                    |                   |
| 30.3972                   | 23.8698                     | 90614 ^                                      |                                                                                                    |                   |
| 38.1412                   | 22.8498                     | 83987                                        |                                                                                                    |                   |
| 36.2027                   | 20.9096                     | 123922                                       |                                                                                                    |                   |
| 27.0924                   | 15.5698                     | 45163                                        |                                                                                                    |                   |
| 39.2221                   | 36.5490                     | 373041                                       | NY N                                                                                                    |                   |
| 27.3815                   | 18.9606                     | 189918                                       | ~ _ <                                                                                                    | A-CH              |
| 33.2189                   | 19.7357                     | 83479                                        |                                                                                                    |                   |
| 27.2536                   | 13.2717                     | 65872                                        | X1.                                                                                                    | N T               |
| 26.0203                   | 16.2299                     | 132183                                       | THE I                                                                                                    |                   |
| 24.3058                   | 13.3112                     | 28851                                        | XM                                                                                                    | m 77              |
| 33.1671                   | 16.8554                     | 199235                                       | The second second secon |                   |
| 37.4016                   | 23.8238                     | 128138                                       | 114-1                                                                                                    |                   |
| 36.0485                   | 19.7207                     | 14852                                        | C P                                                                                                    | A                 |
| 33.1927                   | 13.2548                     | 69605                                        |                                                                                                    | - N               |
| 30.8840                   | 17.1678                     | 113931                                       |                                                                                                    |                   |
| 30.4456                   | 18.5512                     | 84517                                        | a C/                                                                                                    |                   |
| 33.4446                   | 21.9024                     | 328526                                       | A.C.                                                                                                    |                   |
| 31.4244                   | 14.1616                     | 84846                                        |                                                                                                    |                   |
| 31.7678                   | 24.5905                     | 227616                                       |                                                                                                    |                   |
| 62.4601                   | 40.2619                     | 82260                                        |                                                                                                    |                   |
| 31.0118                   | 22.4565                     | 105502                                       | and a second                                                                                                    |                   |
| 29.0246                   | 15.1389                     | 152350                                       | 210                                                                                                    |                   |
| 32.5266                   | 22.6407                     | 180783                                       |                                                                                                    | N.M.              |
| 29.6435                   | 17.6373                     | 108436                                       |                                                                                                    |                   |
| 38.0956                   | 23.5549                     | 233526                                       |                                                                                                    |                   |
| 28.7147                   | 22.7244                     | 143717                                       |                                                                                                    |                   |
| 27.6142                   | 13.5363                     | 113522                                       |                                                                                                    |                   |
| 32.9143                   | 24.5185                     | 84919                                        |                                                                                                    |                   |
|                           |                             | · -                                          |                                                                                                    |                   |
| Load Generate Export      | Table                       | Show Highlighted Feature<br>Show Feature IDs | ચરર 🦉                                                                                                    | ID Unpreview      |
| 🖨 Print Report            |                             | Show on Histogram                            | c                                                                                                    | lick on a feature |

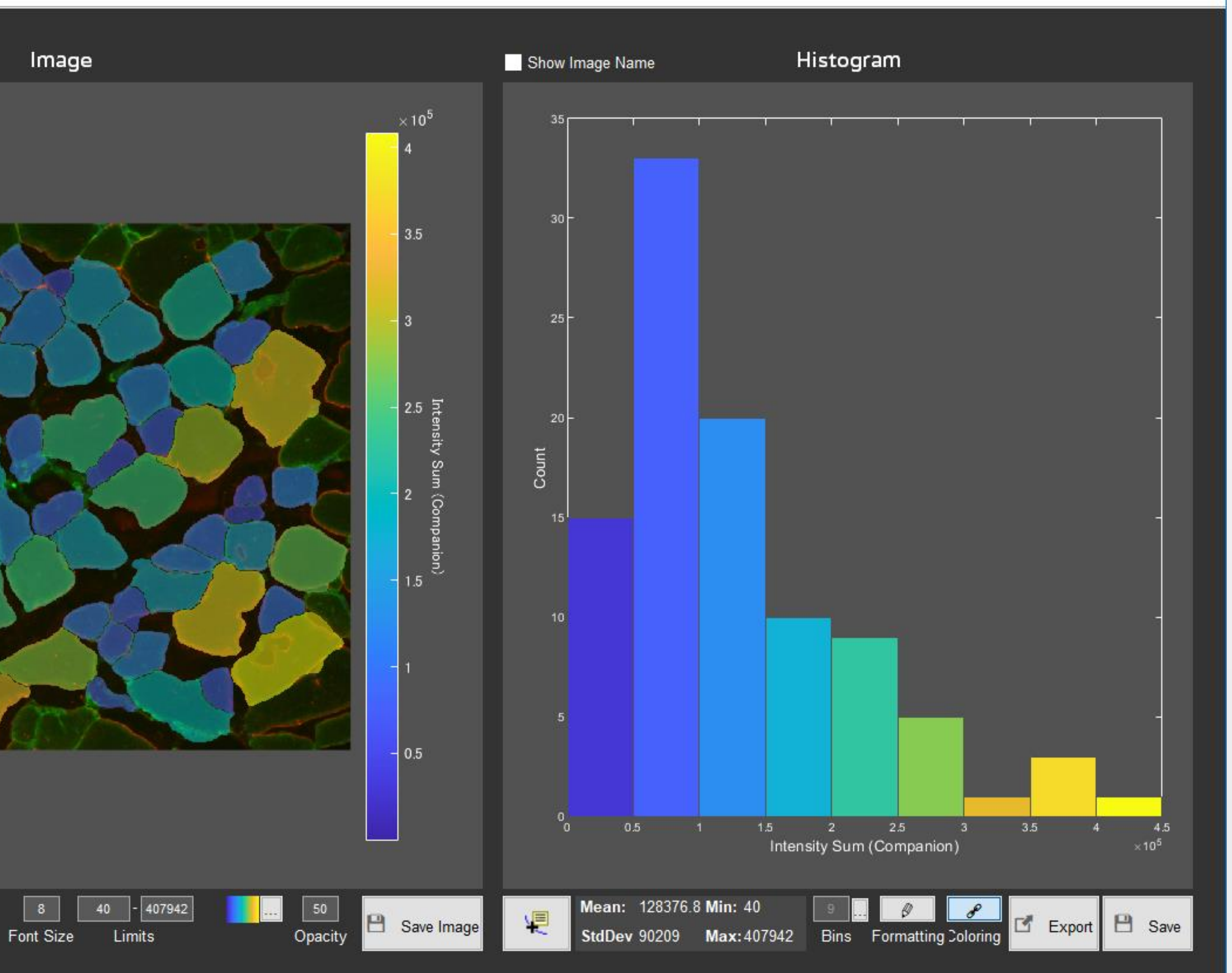

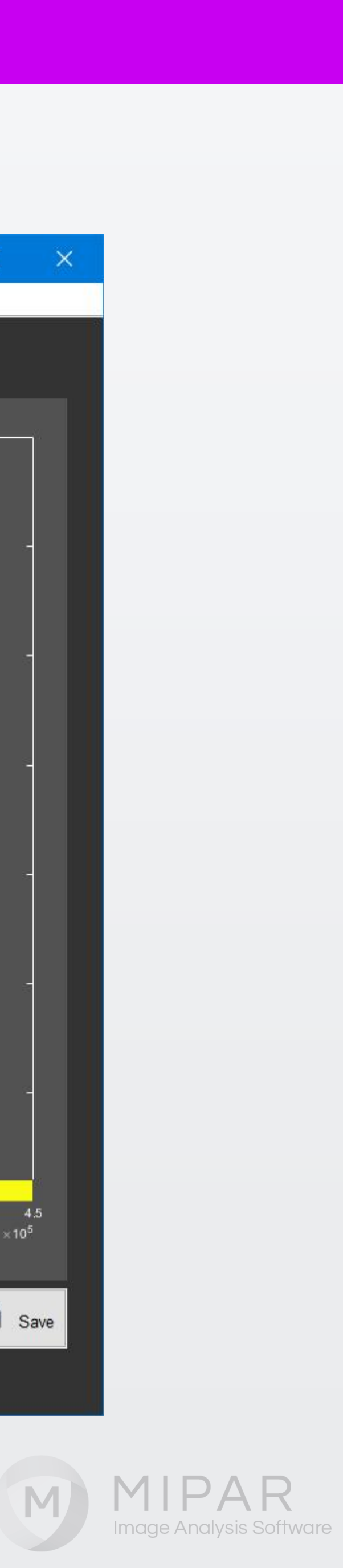

# コンパニオン画像を使ったMIPARの解析

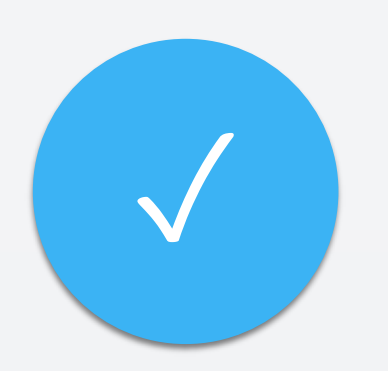

特定の画像で検出範囲を正確に得られないとき、 検出範囲を別の画像から参照することが出来ます。

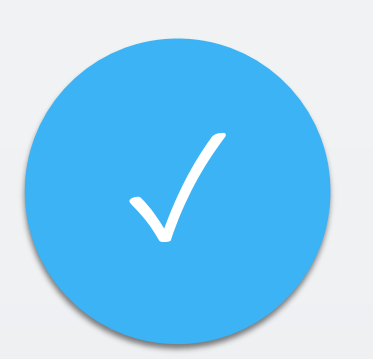

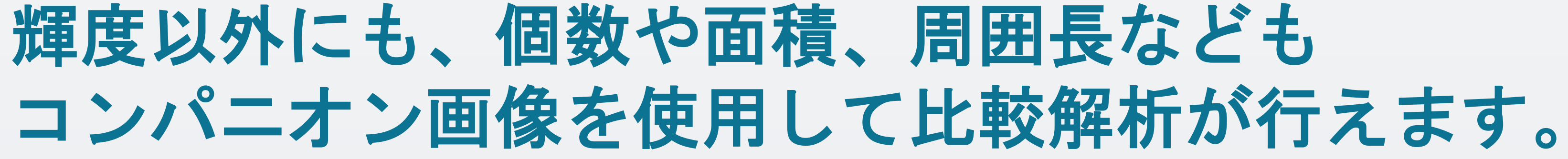

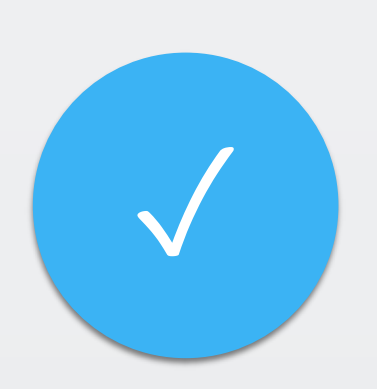

他の無料ソフトウェアで同様の作業をするには、 多大なプログラミング労力と時間が必要になります。

他にも、2種類の検出について演算出来るなど、 コンパニオン画像方式はとても便利な機能です。 是非MIPARの体験版でお試しください。

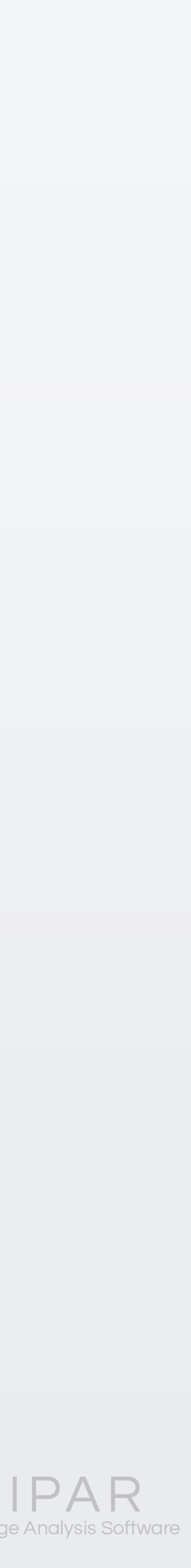

# ご覧頂き有難うございました

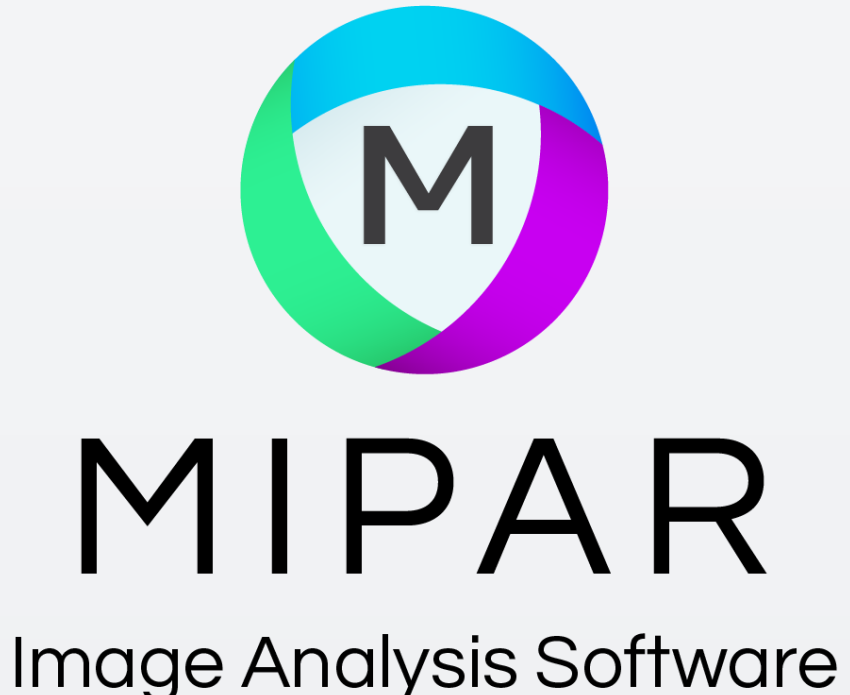

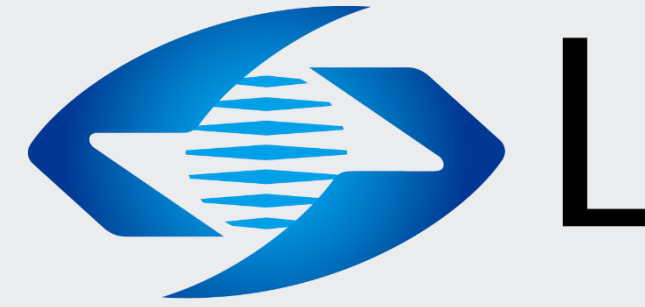

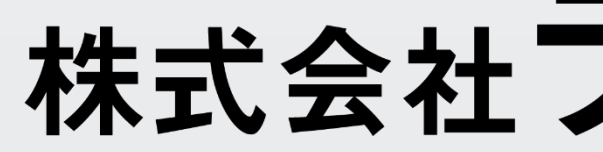

米国MIPAR社 日本国内販売代理店 株式会社ライトストーン お問い合わせはこちらまで TEL: 03-3864-5211 Email: Sales@lightstone.co.jp

# **LightStone**<sup>®</sup> 株式会社ライトストーン

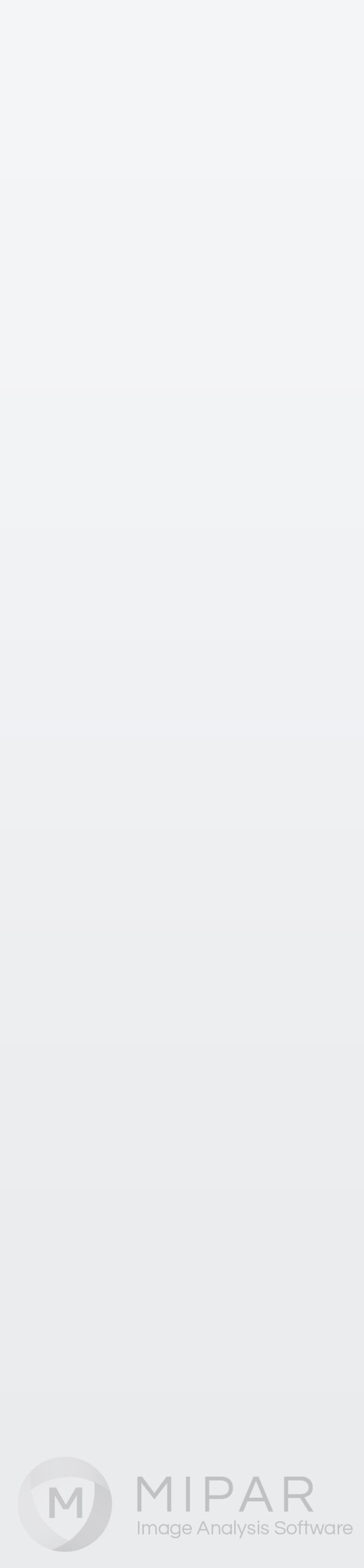